## Dell C1422H

## Manual de Usuário

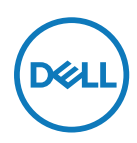

Modelo do Monitor: C1422H Modelo Regulamentar: C1422Hf

## Notas, Cuidados e Alertas

- Nota: A NOTA indica informações importantes que ajudam que você tenha o melhor uso de seu computador.
- △ CUIDADO: Um CUIDADO indica dano em potencial no hardware ou perda de dados se as instruções não forem seguidas.
- ALERTA: Um AVISO indica o risco de danos materiais, danos pessoais ou morte.

\*Copyright © 2021 Dell Inc. ou suas subsidiárias. Todos os direitos reservados. Dell, EMC e outras marcas de comércio são da Dell Inc. ou suas subsidiárias. Outras marcas comerciais podem ser marcas comerciais de seus respectivos proprietários.

2021 - 08

# Índice

| Sobre seu monitor                                                                                                    | 5                    |
|----------------------------------------------------------------------------------------------------|----------------------|
| Conteúdo da Embalagem                                                                                                    | 5                    |
| Características do produto                                                                                                    | 6                    |
| Identificação dos recursos e controles                                                                                                    | 7                    |
| Especificações do monitor                                                                                                    | 9                    |
| Atribuições dos pins                                                                                                    | 14                   |
| Capacidade Plug and Play                                                                                                    | 15                   |
| Qualidade do monitor LCD e política de pixels                                                                                                    | 15                   |
| Orientações de manutenção                                                                                                    | 15                   |
| Configuração do monitor                                                                                                    | 16                   |
|                                                                                                    |                      |
| Camisa                                                                                                    | 16                   |
| Camisa<br>Ajuste de inclinação                                                                                                    | 16<br>16             |
| Camisa.<br>Ajuste de inclinação<br>Conexão do seu monitor                                                                                                    | 16<br>16<br>17       |
| Camisa.<br>Ajuste de inclinação<br>Conexão do seu monitor<br>Conexão com o dispositivo Docking                                                                                                    | 16<br>16<br>17<br>20 |
| Camisa<br>Ajuste de inclinação<br>Conexão do seu monitor<br>Conexão com o dispositivo Docking<br>Operação do seu monitor                                                                                                    |                      |
| Camisa<br>Ajuste de inclinação<br>Conexão do seu monitor<br>Conexão com o dispositivo Docking<br><b>Operação do seu monitor</b><br>Ligação do monitor                                                                                                    |                      |
| Camisa.<br>Ajuste de inclinação<br>Conexão do seu monitor<br>Conexão com o dispositivo Docking<br><b>Operação do seu monitor</b><br>Ligação do monitor<br>Usando o controle do painel frontal.                                                                                 |                      |
| Camisa.<br>Ajuste de inclinação<br>Conexão do seu monitor<br>Conexão com o dispositivo Docking<br><b>Operação do seu monitor</b><br>Ligação do monitor<br>Usando o controle do painel frontal.<br>Uso do menu On-Screen Display (OSD).                                         |                      |
| Camisa.<br>Ajuste de inclinação<br>Conexão do seu monitor<br>Conexão com o dispositivo Docking<br>Operação do seu monitor<br>Ligação do monitor<br>Usando o controle do painel frontal.<br>Uso do menu On-Screen Display (OSD)<br>Configuração da resolução de visualização no |                      |

| Solução de problemas                    | 27                |
|-----------------------------------------|-------------------|
| Teste automático                        |                   |
| Diagnóstico incorporado                 |                   |
| Problemas comuns                        |                   |
| Apêndice                                | 32                |
| Instruções de segurança                 |                   |
| Avisos FCC (somente para os E.U.A.) e O | utras Informações |
| Regulamentares                          |                   |
| Entre em contato com a Dell             |                   |
| Banco de dados do produto da UE para a  | ficha de informa- |
| ções do produto e etiqueta de energia   |                   |

## Sobre seu monitor

## Conteúdo da Embalagem

O seu monitor foi enviado com os componentes indicados na tabela. Certifique-se de ter recebido todos os componentes e veja Entre em contato com a Dell se algo estiver faltando.

NOTA: Alguns itens podem ser opcionais e podem não ser fornecidos com o monitor. Alguns recursos podem não estar disponíveis em alguns países.

| Imagem do componente | Descrição do componente                                                                           |
|----------------------|---------------------------------------------------------------------------------------------------|
| Dell                 | Visualização                                                                                      |
|                      | Cabo USB Tipo C (C a C)                                                                           |
|                      | Camisa                                                                                            |
|                      | <ul> <li>Guia de Partida Rápida</li> <li>Informações de Segurança<br/>e Regulamentares</li> </ul> |

## Características do produto

O monitor Dell C1422H tem uma matriz ativa, Transistor de Filme Fino (TFT), Tela de Cristal Líquido (LCD), antiestática e luz de fundo LED.

Os recursos do monitor incluem:

- Tela de visualização diagonal de 35,56cm (14,0 pol), resolução 1920 x 1080, além de suporte de tela cheia para resoluções mais baixas.
- Ângulos de visualização de 178 graus nas direções vertical e horizontal.
- Taxa de contraste dinâmico (700:1).
- + Conectividade digital com USB Tipo C
- Porta Dual USB Tipo C suporta Modo Alternativo DP, passagem de energia e entrega de energia 65W
- Capacidade de ajuste de inclinação.
- Apto para receber Plug and play se suportado pelo seu computador.
- Ajustes On-Screen Display (OSD) para uma fácil configurações e otimização da tela.
- ≤ 0,3 W no modo Standby.
- · Otimiza o conforto ocular com ComfortView
- · Vidro sem arsênico e painel sem mercúrio
- BFR/PVC-Reduzido (as placas de circuito no seu monitor são feitas com laminados sem BFR/PVC).
- Conforme RoHS.
- EPEAT registrado quando aplicável. O registro EPEAT varia por país. Veja https://www. epeat.net para estado de registro por país
- Certificado Energy Star<sup>®</sup>.
- AVISO: Os possíveis efeitos a longo prazo da emissão de luz azul do monitor pode causar danos aos olhos, incluindo fadiga ocular ou tensão ocular digital, etc. A característica ComfortView foi criada para reduzir a quantia de luz azul emitida do monitor para optimizar o conforto ocular.

## Identificação dos recursos e controles

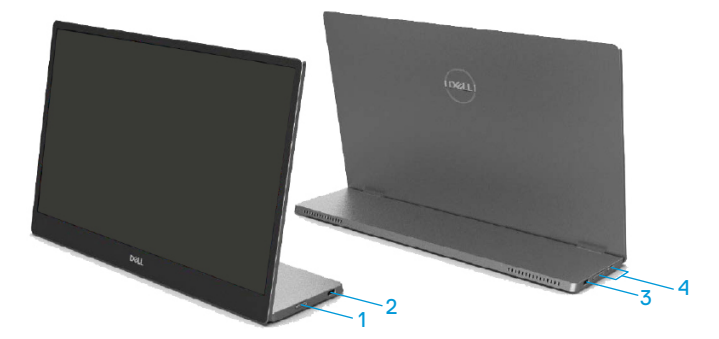

| Rótulo | Descrição                                                      | Utilização                                                                                                    |
|--------|----------------------------------------------------------------|----------------------------------------------------------------------------------------------------|
| 1      | Botão Liga/Desliga<br>Alimentação<br>(com indicador de LED)    | Para ligar ou desligar o monitor.<br>A luz branca sólida indica que o monitor está<br>ligado e funcionando normalmente. A luz branca<br>piscando indica que o monitor está no Modo<br>Standby. |
| 2<br>3 | Porta USB Tipo C<br>(Suporta a função<br>modo Alt DP 1.2 e PD) | Conecte seu computador portátil/telefone<br>usando o cabo USB Tipo C (C a C).<br><b>Nota: Dados USB não suportados.</b>                                                                        |
| 4      | Botões de função                                               | Para acessar o menu OSD e mudar as<br>definições, se necessário. Para mais<br>informações, veja Usando o controle do painel<br>frontal.                                                        |

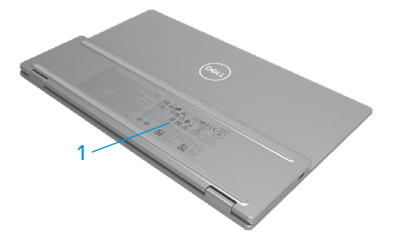

| Rótu-<br>Io | Descrição                                                                                | Utilização                                                                                                    |
|-------------|------------------------------------------------------------------------------------------|----------------------------------------------------------------------------------------------------|
| 1           | Código de barros,<br>número de série, guia de<br>serviço e informações<br>regulamentares | Consulte esta etiqueta se precisar contactar<br>Dell para obter suporte técnico.<br>Lista das aprovações regulamentares. |

## Especificações do monitor

| Modelo                                                    | C1422H                                                                     |  |
|-----------------------------------------------------------|----------------------------------------------------------------------------|--|
| Tipo de tela                                              | Matriz ativa-TFT LCD                                                       |  |
| Tipo de painel                                            | Comutação no Plano                                                         |  |
| Área visualizável                                         |                                                                            |  |
| Diagonal                                                  | 355,60 mm (14,00 pol)                                                      |  |
| Área ativa:<br>Frequência<br>Frequência<br>Área           | 309,31 mm (12,18 pol)<br>173,99 mm (6,85 pol)<br>53816,85 mm² (83,42 pol²) |  |
| Espaçamento de pixel                                      | 0,1611 mm                                                                  |  |
| Pixel por polegada (PPI)                                  | 158                                                                        |  |
| Ângulo de visão:<br>Frequência<br>Frequência              | 178º (típico)<br>178º (típico)                                             |  |
| Brilho                                                    | 300 cd/m² (típico)                                                         |  |
| Relação de contraste                                      | 700 para 1 (típico)                                                        |  |
| Revestimento da placa frontal                             | Revestimento rígido (H), Antiofuscamento                                   |  |
| Luz de fundo                                              | Sistema de barra de luz de LED                                             |  |
| Tempo de resposta (trise +<br>tfall)                      | 6 ms                                                                       |  |
| Profundidade de cor                                       | 16,7 milhões de cores                                                      |  |
| Gama de cores                                             | 72% NTSC (CIE1931)                                                         |  |
| Compatibilidade do<br>gerenciador Dell display<br>manager | NÃO                                                                        |  |
| Conectividade                                             | 2x USB Tipo C (Alt Mode DP1.2, HBR, HDCP 1.4)                              |  |
| Largura da borda (borda do<br>monitor da área ativa)      | - Superior: 6,54 mm<br>- Esquerda/Direita: 6,53 mm<br>- Inferior: 22,16 mm |  |
| Ângulo de inclinação                                      | 10° a 90°                                                                  |  |

## Especificações da resolução

| Modelo                             | С1422Н                       |
|------------------------------------|------------------------------|
| Alcance de varredura<br>horizontal | 30 kHz a 80 kHz (automático) |
| Alcance de varredura vertical      | 56 Hz a 61 Hz (automático)   |
| Resolução predefinida<br>máxima    | 1920 x 1080 a 60 Hz          |

## Modos de visualização predefinidos

| Modo de visuali-<br>zação | Frequência<br>vertical<br>(kHz) | Frequência<br>vertical<br>(Hz) | Pixel clock<br>(MHz) | Polaridade de<br>sincronização<br>(Horizontal/ |
|---------------------------|---------------------------------|--------------------------------|----------------------|------------------------------------------------|
|                           |                                 |                                |                      | Vertical)                                      |
| VESA, 640 x 480           | 31,5                            | 60,0                           | 25,2                 | -/-                                            |
| VESA, 800 × 600           | 37,9                            | 60,3                           | 40,0                 | +/+                                            |
| VESA, 1024 x 768          | 48,4                            | 60,0                           | 65,0                 | -/-                                            |
| VESA, 1280 x 768          | 47,8                            | 59,9                           | 79,5                 | -/+                                            |
| VESA, 1280 × 800          | 49,7                            | 59,8                           | 83,5                 | -/+                                            |
| VESA, 1280 x 1024         | 64,0                            | 60,0                           | 108,0                | +/+                                            |
| VESA, 1366 x 768          | 47,7                            | 59,8                           | 85,5                 | +/+                                            |
| VESA, 1440 x 900          | 55,9                            | 59,9                           | 106,5                | -/+                                            |
| VESA, 1600 x 1200         | 75,0                            | 60,0                           | 162,0                | +/+                                            |
| VESA, 1680 × 1050         | 65,29                           | 59,954                         | 146,25               | -/+                                            |
| VESA, 1920 ×1080          | 67,5                            | 60,0                           | 148,5                | +/-                                            |

## Especificações elétricas

| Modelo               | C1422H                                                         |
|----------------------|----------------------------------------------------------------|
| Sinais de entrada de | USB Tipo C/DisplayPort, 600 mV para cada linha diferencial,    |
| vídeo                | impedância de entrada de 100 $\Omega$ por par diferencial      |
| Sinais de entrada de | Sincronizações horizontal e vertical separadas, sem polaridade |
| sincronização        | de nível TTL, SOG (SYNC composto em verde)                     |
| Consumo de Energia   | 0,3 W (Modo Desligado) <sup>1</sup>                            |
|                      | 0,3 W (Modo Standby) <sup>1</sup>                              |
|                      | 6 W (Modo Ligado) <sup>1</sup>                                 |
|                      | 7,5 W (Máx) <sup>2</sup>                                       |
|                      | $4,66 \text{ W} (\text{P}_{\text{on}})^3$                      |
|                      | 22,86 kWh (TEC) <sup>3</sup>                                   |

<sup>1</sup> Como definido na UE EU 2019/2021 e UE 2019/2013.

<sup>2</sup> Definição de contraste e brilho máx. com carga de força máxima em todas as portas USB.

<sup>3</sup> Pon : Consumo de energia no modo conforme definido na Versão 8.0 de Energy Star.

TEC: O consumo total de energia em KWh conforme definido na Versão 8.0 de Energy Star.

Este documento é apenas informativo e reflete desempenho laboratorial. O seu produto pode funcionar de forma diferente, dependendo do software, componentes e periféricos que você encomendou e não deve ter qualquer obrigação de atualizar tais informações.

Assim, o cliente não deve contar com esta informação na tomada de decisões sobre tolerâncias elétricas ou de outra forma. Não há garantia quanto à exatidão ou completude expressa ou implícita.

### 💋 NOTA: Este monitor é certificado pela ENERGY STAR. 🧖

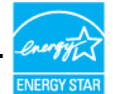

Este produto se qualifica para a ENERGY STAR nas definições padrão de fábrica (ComfortView = DESLIGAR, Brilho = 75%).

A mudança das definições padrão de fábrica ou a habilitação de outros recursos podem aumentar o consumo de energia que poderia exceder o limite especificado pela ENERGY STAR.

## **Características físicas**

| Modelo                                                                                                    | C1422H                        |  |  |
|----------------------------------------------------------------------------------------------------|-------------------------------|--|--|
| Tipo de cabo de sinal                                                                                                    | Cabo 1,0 m USB Tipo C (C a C) |  |  |
| <b>NOTA:</b> Os monitores Dell são destinados a operar de modo otimal com cabos de vídeo que são enviados com seu monitor. Como a Dell não tem controle sobre os diferentes fornecedores de cabos no mercado, o tipo de material, conector e processo usado para fabricar estes cabos, a Dell não garante o desempenho do vídeo nos cabos que não são enviados com seu monitor Dell. |                               |  |  |
| Dimensões (com suporte):                                                                                                    |                               |  |  |
| Altura                                                                                                    | 202,69 mm (7,98 pol)          |  |  |
| Largura                                                                                                    | 322,37 mm (12,69 pol)         |  |  |
| Profundidade                                                                                                    | 14,30 mm (0,56 pol)           |  |  |
| Dimensões (sem suporte):                                                                                                    |                               |  |  |
| Altura                                                                                                    | 202,69 mm (7,98 pol)          |  |  |
| Largura                                                                                                    | 322,37 mm (12,69 pol)         |  |  |
| Profundidade                                                                                                    | 4,95 mm (0,19 pol)            |  |  |
| Dimensões do suporte:                                                                                                    |                               |  |  |
| Altura                                                                                                    | 89,17 mm (3,51 pol)           |  |  |
| Largura                                                                                                    | 322,37 mm (12,69 pol)         |  |  |
| Profundidade 8,85 mm (0,35 pol)                                                                                                    |                               |  |  |
| Peso:                                                                                                    |                               |  |  |
| Com embalagem                                                                                                    | 1,12 kg (2,47 lb)             |  |  |
| Com cabo                                                                                                    | 0,64 kg (1,41 lb)             |  |  |
| Sem cabo                                                                                                    | 0,59 kg (1,30 lb)             |  |  |

## Características ambientais

| Modelo                             | C1422H                                             |  |  |
|------------------------------------|----------------------------------------------------|--|--|
| Temperatura                        |                                                    |  |  |
| Operação                           | 0°C a 40°C (32°F a 104°F)                          |  |  |
| Não operação:<br>Armazenagem/Envio | -20°C a 60°C (-4°F a 140°F)                        |  |  |
| Umidade                            |                                                    |  |  |
| Operação                           | 10% a 80% (não-condensação)                        |  |  |
| Não operação:<br>Armazenagem/Envio | 5% a 90% (não-condensação)                         |  |  |
| Altitude                           |                                                    |  |  |
| Operação                           | 5,000 m (16,404 pés) (máximo)                      |  |  |
| Não operação:                      | 12,192 m (40,000 pés) (máximo)                     |  |  |
| Dissipação térmica                 | 25,59 BTU/hora (máximo)<br>20,47 BTU/hora (típico) |  |  |

## Atribuições dos pins

Porta USB Tipo C

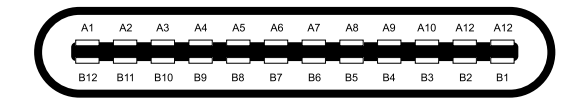

| Pin | Sinal  | Pin | Sinal  |
|-----|--------|-----|--------|
| A1  | TERRA  | B12 | TERRA  |
| A2  | SSTXp1 | B11 | SSTXp1 |
| A3  | SSTXn1 | B10 | SSTXn1 |
| A4  | VBUS   | В9  | VBUS   |
| A5  | CC1    | B8  | SSU2   |
| A6  | Dp1    | B7  | Dn1    |
| A7  | Dn1    | B6  | Dp1    |
| A8  | SBU1   | B5  | CC2    |
| A9  | VBUS   | B4  | VBUS   |
| A10 | SSRXn2 | B3  | SSRXn2 |
| A11 | SSRXp2 | B2  | SSRXp2 |
| A12 | TERRA  | B1  | TERRA  |

## Capacidade Plug and Play

Você pode instalar o monitor em qualquer sistema compatível Plug and Play. O monitor fornece automaticamente ao computador seus Dados de Identificação de Visualização Estendida (EDID) usando o Canal de Dados de Exibição (DDC) de modo que o computador possa ser configurado e otimizar as definições do monitor. A maioria das instalações do monitor é automática, você pode selecionar diferentes definições conforme desejado. Para mais informações sobre a mudança das definições do monitor, veja Operação do seu monitor.

### Qualidade do monitor LCD e política de pixels

Durante o processo de fabricação do Monitor LCD, é normal para um ou mais pixels ficar em um estado sem mudanças, o que é difícil de ver e não afeta a qualidade da visualização ou utilização. Para mais informações sobre a Qualidade do Monitor Dell e Política de Pixels, veja o site de Suporte Dell em https://www.dell.com/support/monitors.

### Orientações de manutenção

### Limpeza do seu monitor

ALERTA: Antes de limpar o monitor, desconecte o cabo de alimentação do monitor da tomada elétrica.

## $\bigtriangleup$ CUIDADO: Leia e siga as Instruções de segurança antes da limpeza do monitor.

Para melhores práticas, siga estas instruções quando desembalar, limpar ou manusear seu monitor:

- Para limpar a sua tela, umedeça levemente um pano limpo e macio com água. Se possível, use um tecido especial para limpeza de tela ou uma solução adequada para revestimento antiestático. Não use benzeno, tíner, amônia, limpadores abrasivos ou ar comprimido.
- Use um pano levemente umedecido para limpar o monitor. Evite usar detergente de qualquer tipo uma vez que alguns detergentes deixam uma película esbranquiçada sobre o monitor.
- Se você notar um pó branco ao desembalar o monitor, limpe-o com um pano.
- Movimente seu monitor com cuidado pois o monitor na cor preta pode ficar arranhado.
- Para ajudar a manter a melhor qualidade de imagem em seu monitor, use um protetor de tela mudando dinamicamente e desligue seu monitor quando não estiver em uso.

## Camisa

A camisa de proteção enviada com o monitor pode proteger seu monitor de danos durante o envio ou armazenagem.

As seguintes ilustrações mostram como usar a camisa de proteção.

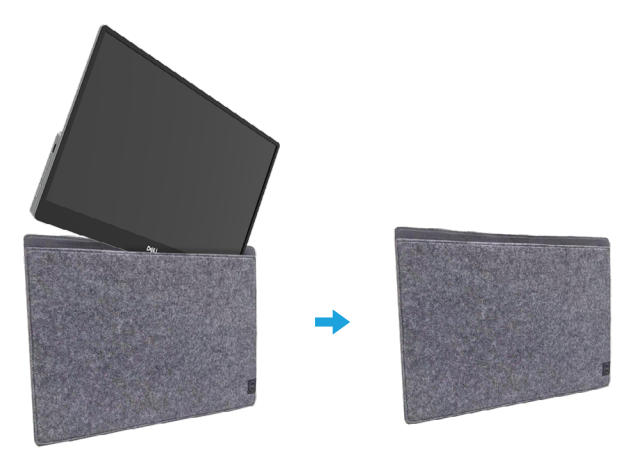

## Ajuste de inclinação

Veja a ilustração abaixo por um exemplo da faixa de inclinação.

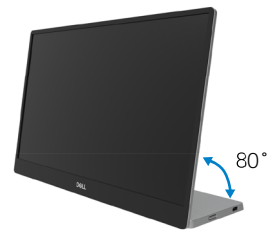

## Conexão do seu monitor

ALERTA: Antes de começar qualquer dos procedimentos desta seção, siga o Instruções de segurança.

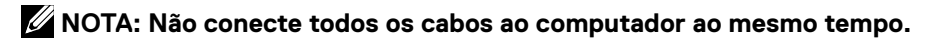

Para conectar o monitor para o computador:

- 1. Desligue o computador e desconecte o cabo de alimentação.
- 2. Existem 2 tipos de uso para o C1422H: uso normal e uso em carregamento.

#### Uso normal

Existem 2 tipos de uso normal para C1422H: notebook e celular.

1. Conecte a porta USB Tipo C do notebook e C1422H com um cabo USB Tipo C.

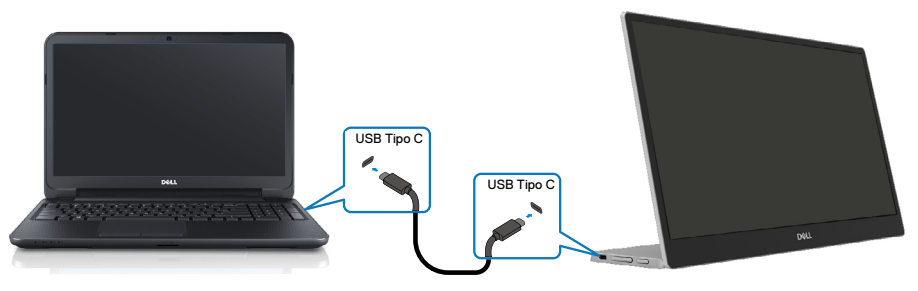

2. Conecte a porta USB Tipo C do celular e C1422H com um cabo USB Tipo C.

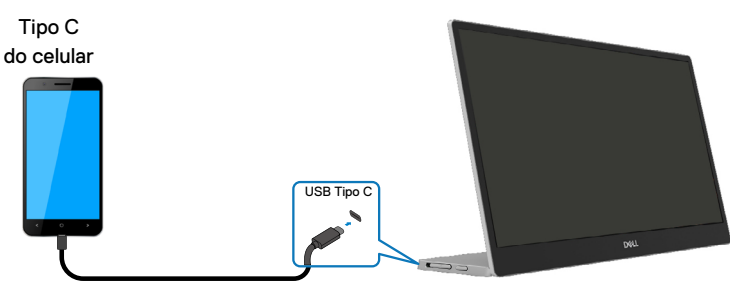

NOTA: Para uso normal, dispositivos do notebook e celular que se conectam ao C1422H precisam suportar o sinal de vídeo e saída de força de 7,5W (5V/1,5A). Quando encontrar alguma condição de visualização irregular, verifique seus dispositivos para ver se eles suportam a visualização em modo Alt do USB Tipo C e PD2.0 ou acima. Depois de verificar, reconecte e tente novamente.

NOTA: Sugere-se conectar o adaptador de força quando conectar o celular.

### Uso de Plug in

Existem 2 tipos de uso de plug in para o C1422H: notebook e celular com adaptador de força.

1. Conecte o adaptador de força Tipo C ao C1422H e conecte C1422H ao notebook com um cabo USB Tipo C. (Cabo marcado eletronicamente, classificação da corrente: 5A)

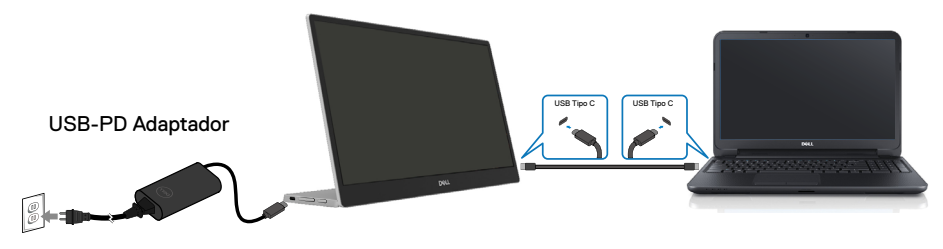

**2.** Conecte o adaptador de força Tipo C ao C1422H e conecte C1422H ao celular com um cabo USB Tipo C.

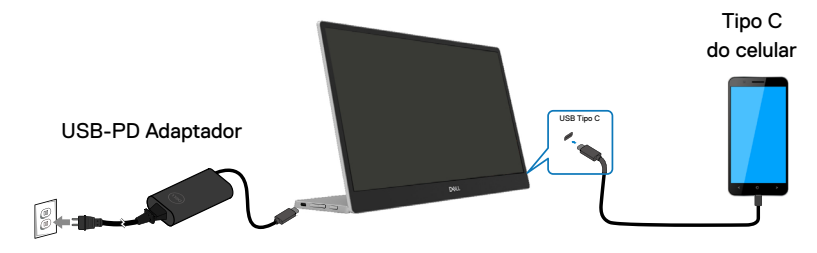

NOTA: Quando encontrar uma condição de carga irregular, verifique sua capacidade de força do adaptador de força conectada com C1422H e certifique-se que seja suficiente para o C1422H e outros dispositivos. Para usar o monitor regularmente, consulte Preset display modes e Power management.

NOTA: Quando desconectar o adaptador de força do C1422H, uma tela em branco será exibida.

NOTA: Quando conectar um adaptador de 90W ou acima, a saída de entrega de força máxima do monitor é 65W.

Quando conectar um adaptador de 65W, a saída de entrega de força máxima do monitor é 45W.

Quando conectar um adaptador de 45W, a saída de entrega de força máxima do monitor é 30W.

Quando conectar um adaptador <30W, a saída de entrega de força máxima do monitor é 7,5W.

O monitor Dell C1422H pode fornecer apenas uma saída máxima de 65W para o sistema. Se o sistema exige 90W ou acima, ele precisará de adaptadores de 90W ou acima conectados ao sistema ou a bateria drenará durante o uso.

## Conexão com o dispositivo Docking

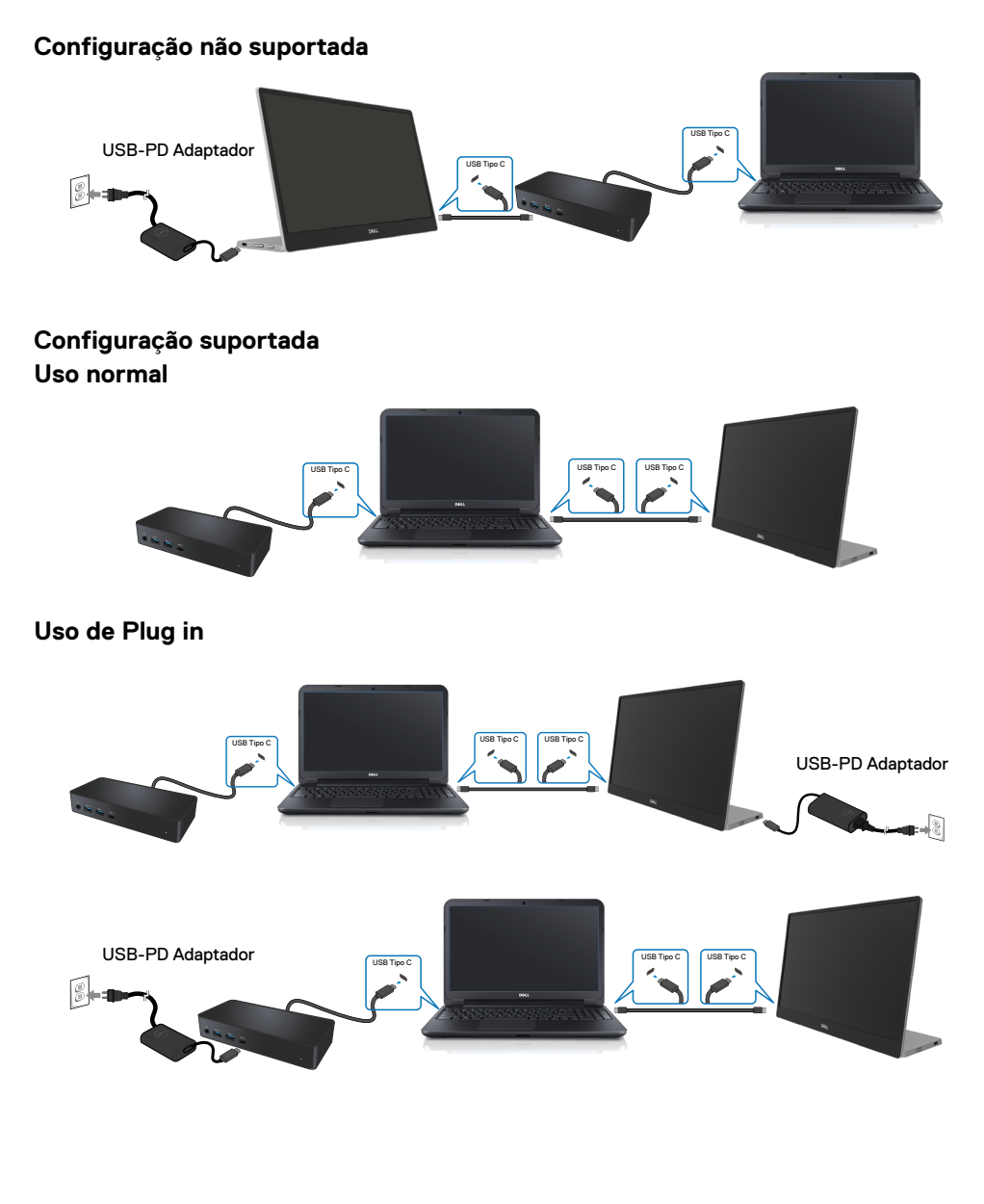

## Operação do seu monitor

## Ligação do monitor

Pressione o botão para ligar o monitor.

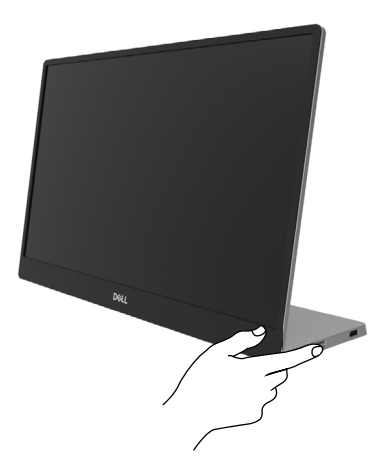

## Usando o controle do painel frontal

Use o botão de controle na borda do monitor para ajustar a imagem que está sendo visualizada.

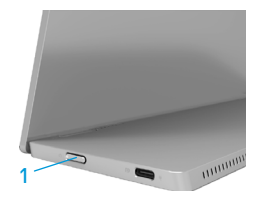

A seguinte tabela descreve os botões de controle:

|   | Botões de controle                                             | Descrição                                                                                                    |
|---|----------------------------------------------------------------|----------------------------------------------------------------------------------------------------|
| 1 | U<br>Botão de alimentação<br>(com luz de status da<br>energia) | Para ligar ou desligar o monitor.<br>A luz branca sólida indica que o monitor está ligado e<br>funcionando normalmente. A luz branca piscando indica<br>que o monitor está no Modo Standby. |

## **Controles OSD**

Use os botões na borda do monitor para ajustar as definições de imagem.

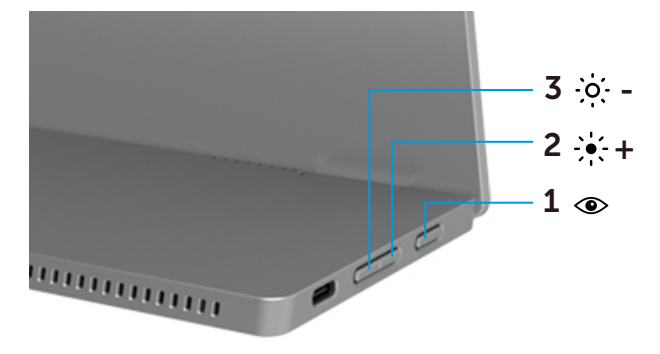

|   | Botões de<br>controle | Descrição                                                                                   |
|---|-----------------------|---------------------------------------------------------------------------------------------|
| 1 | ۲                     | Para lançar o menu On-Screen Display (OSD) ou para acessar                                  |
|   |                       | a lista de itens/opções de um item de menu. Para mais                                       |
|   | ComfortView           | informações, veja Acesso ao menu OSD.                                                       |
|   |                       | Pressione a tecla para chamar o menu OSD ComfortView.                                       |
|   |                       | Pressione a tecia para LIGAR/DESLIGAR ComfortView.                                          |
| 2 | -••-+                 | Use o botão Para cima para aumentar os valores ou mover para se mover para cima em um menu. |
|   | Brilho/               |                                                                                             |
|   | Acima/[+]             | <ul> <li>Pressione a tecla para chamar o menu OSD Brilho.</li> </ul>                        |
|   |                       | Pressione [+] para aumentar o valor atual de bar.                                           |
| 3 | -0                    | Use o botão Para baixo para diminuir os valores ou para se<br>mover para baixo em um menu.  |
|   | Brilho/ Para          | <ul> <li>Pressione a tecla para chamar o menu OSD Brilho.</li> </ul>                        |
|   | baixo/[]              | <ul> <li>Pressione [-] para diminuir o valor atual de bar.</li> </ul>                       |

## Uso do menu On-Screen Display (OSD)

### ComfortView 👁

Diminui o nível de luz azul emitida pela tela para tornar a visualização mais confortável para seus olhos.

Os possíveis efeitos a longo prazo da emissão de luz azul do monitor pode causar dano aos olhos, como fadiga ou tensão ocular.

Pressione para habilitar/desabilitar ComfortView.

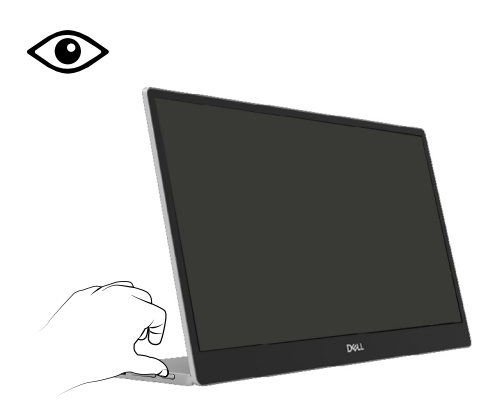

### Acesso ao menu OSD

- 🖉 NOTA: Qualquer mudança feita será automaticamente salva quando você se mover para outro menu, sair do menu OSD ou aguarde o menu OSD se fechar automaticamente.
- 1. Pressione a tecla para chamar o menu OSD ComfortView.
  - Pressione a tecla para LIGAR/DESLIGAR ComfortView.

ComfortView = LIGAR

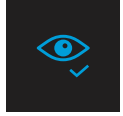

ComfortView = DESLIGAR

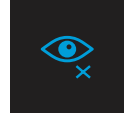

- 2. Pressione a tecla para chamar o menu OSD Brilho .
  - Pressione o botão Para aumentar o brilho e pressione o botão Para diminuir o brilho (mín. 0; máx. 100).

| ÷ģ: |  |  |
|-----|--|--|
|     |  |  |

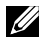

🖉 Nota: Sem ajuste de Contraste.

## Mensagens de alerta OSD

Quando o monitor não suporta um modo de resolução particular, você verá a seguinte mensagem:

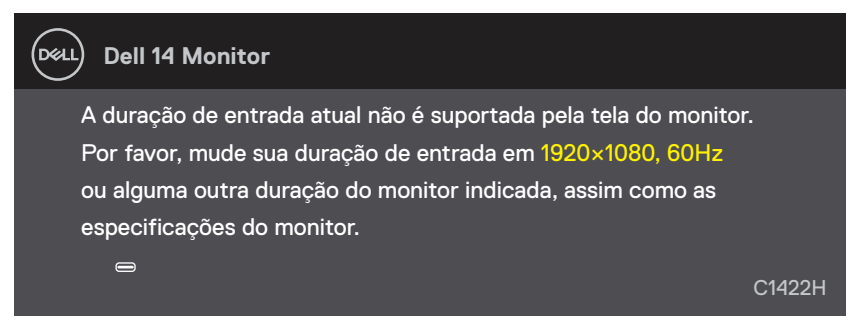

Quando o monitor entra no modo Standby, aparecem as seguintes mensagens.

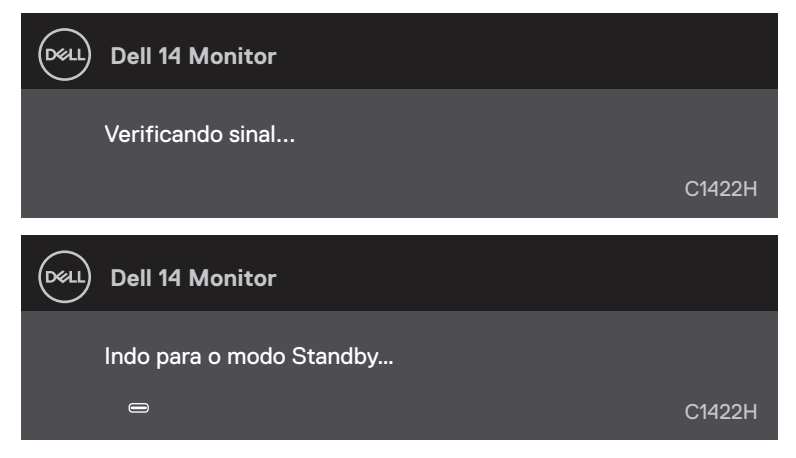

Se o cabo USB Tipo C está conectado mas sem sinal de vídeo, uma caixa de diálogo flutuante como abaixo será exibida.

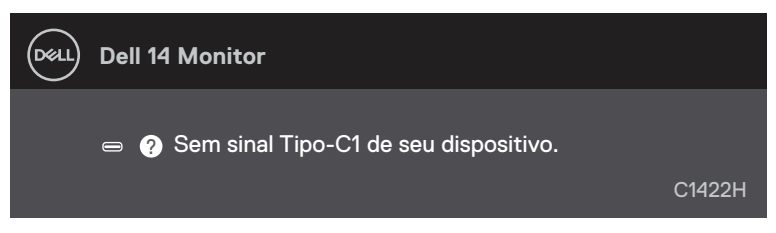

Veja Solução de problemas para mais informações.

## Configuração da resolução de visualização no seu monitor

### Definição da resolução de visualização em 1920 x 1080

Para o melhor desempenho, defina a resolução de visualização em 1920 x 1080 pixels executando os seguintes passos:

#### Com Windows 7:

- 1. Clique com botão direito do mouse na área de trabalho e clique em Resolução de Tela.
- 2. Clique no menu suspenso de Resolução da Tela e selecione 1920 x 1080.
- 3. Clique em OK.

#### Com Windows 8 ou Windows 8.1:

- 1. Selecione o quadro Área de Trabalho para mudar para área de trabalho clássica.
- 2. Clique com botão direito do mouse na área de trabalho e clique em Resolução de tela.
- 3. Clique no menu suspenso de Resolução da Tela e selecione 1920 x 1080.
- 4. Clique em OK.

### Com Windows 10:

- 1. Faça um clique na área de trabalho e clique em Definições de Visualização.
- 2. Clique em Definições de Visualização Avançada.
- 3. Clique no menu suspenso em Resolução e selecione 1920 x 1080.
- 4. Clique Aplicar.

Se você não vê a resolução recomendada como uma opção, você pode precisar atualizar o driver de gráficos. Use um dos seguintes métodos para atualizar o driver de gráficos:

### **Computador Dell**

- 1. Vá para https://www.dell.com/support, digite sua guia de serviço e faça o download do driver mais recente para a sua placa gráfica.
- Depois de instalar os drivers para sua placa de vídeo, tente definir a resolução para 1920 x 1080 novamente.

### NOTA: Se não conseguir definir a resolução para 1920 x 1080, entre em contato com a Dell para saber sobre uma placa gráfica que suporte essas resoluções.

ALERTA: Antes de começar qualquer dos procedimentos desta seção, siga o Instruções de segurança.

## Teste automático

O seu monitor fornece um recurso de teste automático que permite verificar se seu monitor está funcionando adequadamente. Se o monitor e o computador estão conectados corretamente, mas a tela permanece escura, execute o autoteste do monitor, executando as seguintes etapas:

- 1. Desligue seu computador.
- Desconecte o cabo do adaptador de força Tipo C, cabo USB Tipo C do computador do monitor.

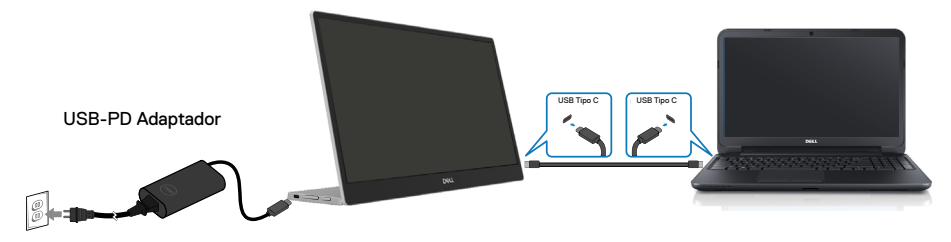

- **3.** Conecte o cabo do adaptador de força Tipo C ao monitor. Deste modo, o computador não deve ser envolvido.
- Se o monitor estiver operando corretamente, ele escaneia o sinal e detecta que não existe sinal e as seguintes mensagens aparecem. Enquanto em modo autoteste, o LED permanece branco.

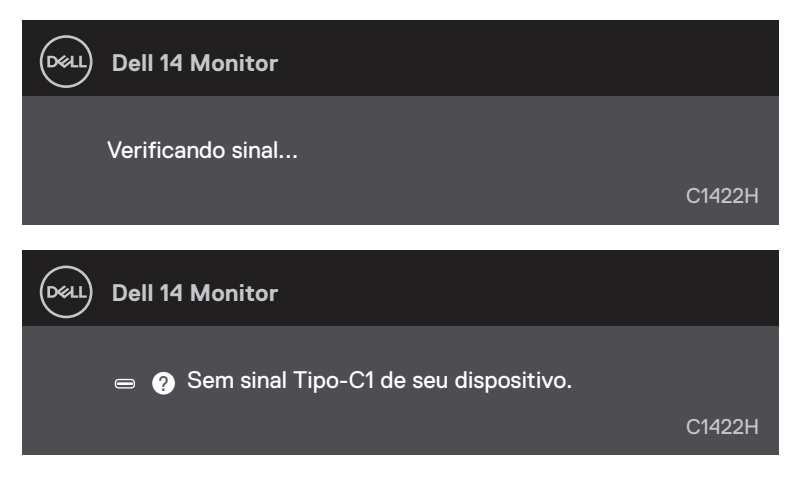

NOTA: Estas mensagens também aparecem durante a operação normal, quando o cabo USB Tipo C do computador está desconectado ou danificado.

5. Reconecte o cabo USB Tipo C do computador , depois ligue seu computador, aguarde até que a reinicialização do computador seja completada.

Se seu monitor permanece escuro depois da etapa 5, verifique seu controlador de vídeo e computador.

## Diagnóstico incorporado

### Para executar o diagnóstico integrado:

- 1. Certifique-se de que a tela está limpa (sem partículas de pó sobre a superfície da tela).
- Pressione e segure o botão 
   por aproximadamente 3 segundos e aguarde por um modelo de diagnóstico pop up.
- Use o botão Acima/[+] para mudar o modelo. Um modelo de teste cinza aparece no início do programa de diagnóstico.
- 4. Verifique cuidadosamente a tela para anormalidades.
- 5. Pressione o botão Acima/[+] para mudar os modelos de teste.
- 6. Repita os passos 4 e 5 para inspecionar a visualização de telas em vermelho, verde, azul, preto, branco e de texto.
- 7. Quando na tela de teste de cor branca, verifique a uniformidade da cor e se esta cor branca aparece esverdeada/avermelhada, etc.
- 8. Pressione o botão Acima/[+] para encerrar o programa de diagnóstico.

### **Problemas comuns**

A seguinte tabela fornece informações gerais sobre problemas comuns do monitor que você pode encontrar e as possíveis soluções:

| Sintomas comuns                       | Soluções possíveis                                                                                                    |  |  |
|---------------------------------------|----------------------------------------------------------------------------------------------------|--|--|
| Sem vídeo/LED de energia<br>desligado | <ul> <li>Assegure que o cabo de vídeo conectando o monitor e o computador está<br/>adequadamente conectado e preso.</li> </ul>                                              |  |  |
|                                       | <ul> <li>Verifique se a tomada elétrica está funcionando corretamente usando<br/>qualquer outro equipamento elétrico.</li> </ul>                                            |  |  |
|                                       | <ul> <li>Verifique se o dispositivo exigiu mais de 65W de carregamento de força.</li> <li>Contifique se que o interruptor estaio pressionado.</li> </ul>                    |  |  |
|                                       | <ul> <li>Certifique-se que o rate ruptor esteja pressionado.</li> <li>Certifique-se que o cabo USB Tipo C não esteja danificado.</li> </ul>                                 |  |  |
| Sem vídeo/LED de energia              | Aumenta os controles de brilho usando o OSD.                                                                                                    |  |  |
| ligado                                | <ul> <li>Execute o recurso de verificação de autoteste do monitor.</li> </ul>                                                                                               |  |  |
|                                       | <ul> <li>Verifique se há pinos tortos ou quebrados no conector do cabo de vídeo.</li> </ul>                                                                                 |  |  |
|                                       | Verifique se a interface do USB Tipo C do dispositivo pode suportar o modo<br>alternativo DP.                                                                               |  |  |
|                                       | <ul> <li>Defina Windows para o modo de Projeção.</li> </ul>                                                                                                    |  |  |
| Foco insuficiente                     | <ul> <li>Elimine os cabos de extensão de vídeo.</li> </ul>                                                                                                    |  |  |
|                                       | <ul> <li>Altere a resolução de vídeo para a proporção correta.</li> </ul>                                                                                                   |  |  |
| Pixels em falta                       | <ul> <li>Ciclo liga-desliga alimentação.</li> </ul>                                                                                                    |  |  |
|                                       | <ul> <li>Pixel que está permanentemente desligado é um defeito natural que pode<br/>ocorrer na tecnologia LCD.</li> </ul>                                                   |  |  |
|                                       | <ul> <li>Para mais informações sobre a Qualidade do Monitor Dell e Política de Pixels,<br/>veja o site de Suporte Dell em https://www.dell.com/support/monitors.</li> </ul> |  |  |
| Pixels colados                        | Ciclo liga-desliga alimentação.                                                                                                    |  |  |
|                                       | <ul> <li>Pixel que está permanentemente desligado é um defeito natural que pode<br/>ocorrer na tecnologia LCD.</li> </ul>                                                   |  |  |
|                                       | <ul> <li>Para mais informações sobre a Qualidade do Monitor Dell e Política de Pixels,<br/>veja o site de Suporte Dell em https://www.dell.com/support/monitors.</li> </ul> |  |  |
| Problemas de brilho                   | Ajuste os controles de brilho usando o OSD.                                                                                                    |  |  |
| Problemas de sincronização            | Execute o recurso de verificação de autoteste para determinar se a tela embaralhada aparece em modo autoteste.                                                              |  |  |
|                                       | <ul> <li>Verifique se há pinos tortos ou quebrados no conector do cabo de vídeo.</li> </ul>                                                                                 |  |  |
|                                       | Reinicie o computador no modo de segurança.                                                                                                    |  |  |
| Questões relativos à                  | <ul> <li>Não execute nenhuma das etapas da solução de problemas.</li> </ul>                                                                                                 |  |  |
| segurança                             | Contate a Dell imediatamente.                                                                                                    |  |  |
| Problemas intermitentes               | Assegure que o cabo de vídeo conectando o monitor para o computador                                                                                                    |  |  |
|                                       | está adequadamente conectado e preso.                                                                                                    |  |  |
|                                       | Execute o recurso autoteste de monitor para determinar se o problema intermitente acerca na mada autotesta                                                                  |  |  |
|                                       |                                                                                                    |  |  |
| Cor em falta                          | Execute o recurso de verificação de autoteste do monitor.                                                                                                    |  |  |
|                                       | <ul> <li>Assegure que o capo de video conectando o monitor para o computador<br/>está adequadamente conectado e preso.</li> </ul>                                           |  |  |
|                                       | <ul> <li>Verifique se há pinos tortos ou quebrados no conector do cabo de vídeo.</li> </ul>                                                                                 |  |  |

| Sintomas comuns                                                                          |   | Soluções possíveis                                                                                                    |
|------------------------------------------------------------------------------------------|---|----------------------------------------------------------------------------------------------------|
| Carregamento intermitente<br>ao usar a conexão USB Tipo<br>C ao computador, laptop, etc. |   | Verifique se o consumo de força máxima do dispositivo é superior a 65 W.<br>Certifique-se de usar só o adaptador aprovado Dell ou o adaptador que vem<br>com o produto,. |
|                                                                                          | ٠ | Certifique-se de usar o cabo USB Tipo C aprovado pela Dell fornecido com o monitor.                                                                                      |
|                                                                                          | ٠ | Certifique-se que o cabo USB Tipo C não esteja danificado.                                                                                                    |

## Instruções de segurança

ALERTA: O uso de controles, ajustes ou procedimentos diferentes daqueles especificados nesta documentação pode resultar em exposição a riscos de choque elétricos e/ou mecânicos.

Para informações sobre instruções de segurança, veja as Informações de Segurança, Ambientais e Regulamentares (SERI).

## Avisos FCC (somente para os E.U.A.) e Outras Informações Regulamentares

Para avisos FCC e outras informações regulamentares, veja o site de conformidade regulamentar, em https://www.dell.com/regulatory\_compliance.

### Entre em contato com a Dell

Para clientes nos Estados Unidos, disque 800-WWW-DELL (800-999-3355).

NOTA: Se você não tem uma conexão de Internet ativa, pode encontrar as informações de contato na nota fiscal de compra, fatura na embalagem, nota, ou catálogo de produtos da Dell.

A Dell oferece várias opções de suporte e serviços on-line e por telefone. A disponibilidade varia por país e produto, e alguns serviços podem não estar disponíveis na sua área.

- Assistência técnica on-line https://www.dell.com/support/monitors
- Para contatar a Dell https://www.dell.com/contactdell

# Banco de dados do produto da UE para a ficha de informações do produto e etiqueta de energia

https://eprel.ec.europa.eu/qr/731543